#### How to use

 To start using the Nokia Internet Modem once installed, insert the modem into a USB port, double click on the desktop icon. Wait for the software to initialise and detect a network. The detected network will display below the options menu button. The LED light on the modem should also blink blue or green depending on the type of network.

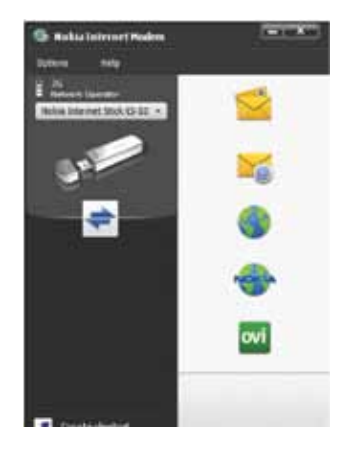

 To connect, click the connect button and wait for confirmation that the connection has been successful.

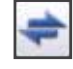

To Disconnect click Disconnect either from the Nokia Internet Modem dashboard or from the dialog below.

| G Net | Network Operator |            |               |  |
|-------|------------------|------------|---------------|--|
| -     | Duration:        | 0:00:07    | Disconnect    |  |
| C-    | Volume:          | 5871 Bytes | Statistics >> |  |

 Once connected, it should be possible to use the internet as normal, including browsing the web and using e-mail.

# NokiaCS-10

**User** Instructions

#### Lost/Stolen Equipment

If your equipment is lost or stolen you must contact Cellhire immediately at **support@cellhire.com** or call +1.214.355.5200 (follow the prompts).

All calls made are the responsibility of the customer until the line is suspended by the network.

For a complete users manual please visit: www.cellhire.com/support/equipment-manuals

# 24 Hour Technical Support

Cellhire's Support Center is available 24 hours a day, 7 days week:

Within the US: **1 877 244 7242** Outside the US: **+1 214 355 5200** 

# support@cellhire.com www.cellhire.com/support

## **Your Connection Information**

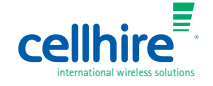

# CS-10 Installation

- 1. Insert USB modem in to a spare USB port on your computer, which meets the compatibility requirements.
- 2. Wait for modem to self install its drivers, and wait for dialog box to prompt for installation language. Choose your preferred language.

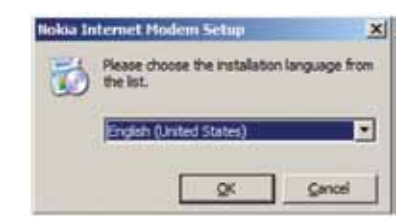

3. If the following message appears, ignore it by clicking OK.

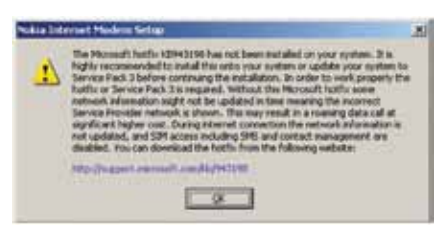

4. The Nokia Internet Modem installation wizard should appear. Continue through the wizard by clicking Next on each screen to continue. Accept the License Agreement when prompted and then accept the default installation location. Click Install to start the installation.

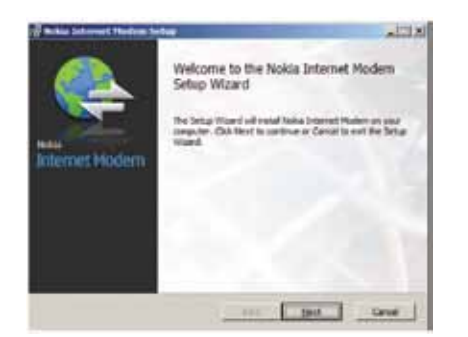

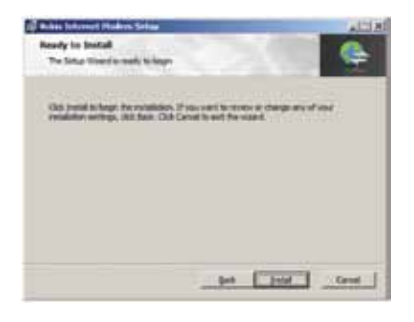

5. Wait for the installation to complete, and click finish once prompted.

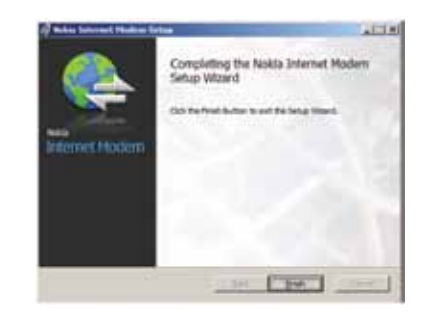

- 6. If prompted, restart your laptop with the modem still plugged in.
- 7. Once completed, a new icon will appear both on the desktop and in the system tray (bottom right hand corner)

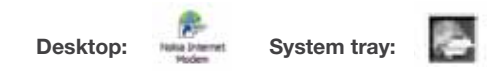

### **Setting Up**

- Initially it is important to go through a quick setup procedure, to ensure your Nokia Internet Modem is using the correct settings to connect to the internet.
- Launch the Nokia software by plugging in the modem and double clicking on the Nokia Internet Modem icon on the desktop.
- 3. From the menu bar, select **Options > Settings > Connections (Dial-up) > New > Create a new connection > Next >**

Enter the information located on the cover of these instructions in each field:

- Connection name: Access Point Name: User Name: Password:
- Domain: (leave this blank)
- Click Finish

| 1    | Theorem is the first first | Later Table                                                                                                    |            |
|------|----------------------------|----------------------------------------------------------------------------------------------------|------------|
| 30   | (etc.                      |                                                                                                    |            |
| -    |                            |                                                                                                    |            |
| 6    | rturat                     |                                                                                                    |            |
|      | The autor party name       | a view proposition of the later advection of the comparison of the                                                                                                    | Intravel . |
| nee. | alles .                    | The second second second second second second second second second second second second second second second se                                                                                                    |            |
| 22   | Annual C                   | in the second second se |            |
|      |                            | Terrar I                                                                                                    | -          |
|      | - 1777-02                  |                                                                                                    |            |
|      |                            |                                                                                                    |            |
|      |                            |                                                                                                    |            |
|      |                            |                                                                                                    |            |

You will be returned to the list of all connection profiles. Select the newly created profile, named (on cover), and click the 'Default' button. A check mark will appear next to network connection to show it is now the default connection.

- 5. Click OK. It should now be possible to click connect and connect to the internet.
- For future use you will only need to follow the How to Use instructions. The connection profile should be saved for all future connection attempts.